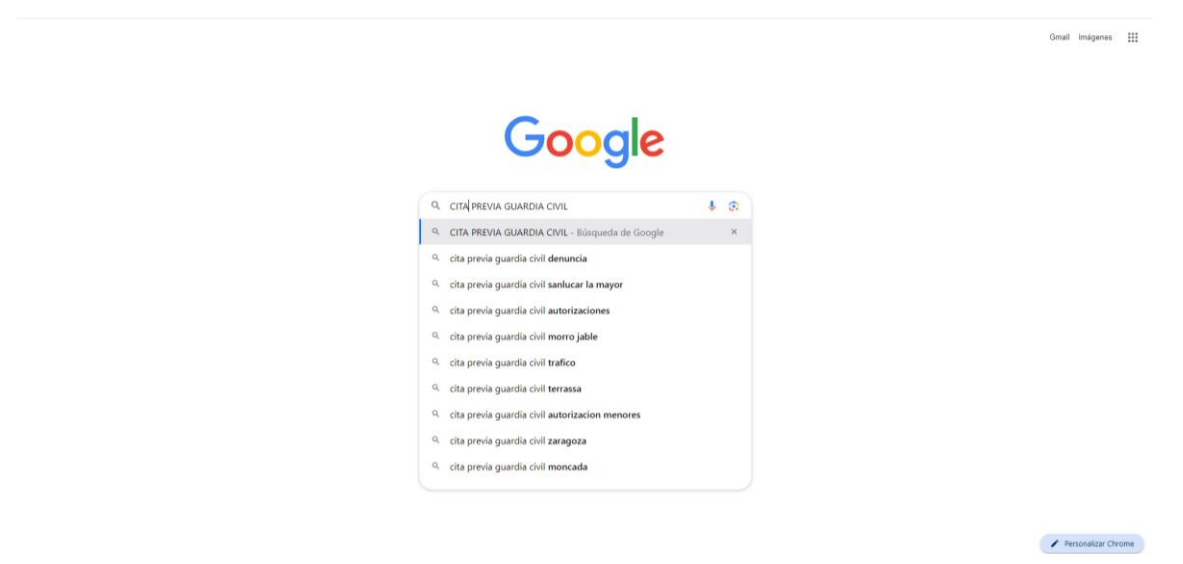

PASO 2: Elegir la primera opción, enlace directo dentro de la página oficial de la Guardia Civil.

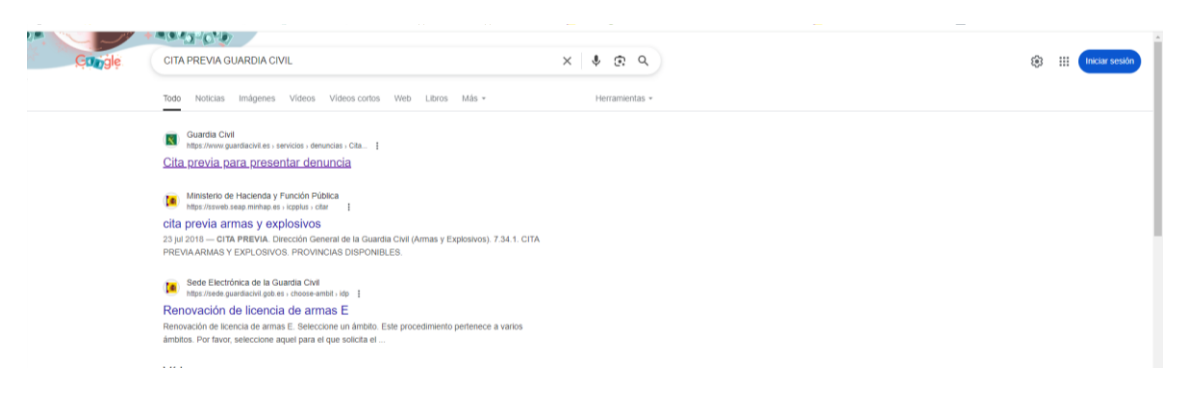

PASO 3: Seleccionar el enlace de la pantalla con el nº 1, (el único que el sistema deja elegir)

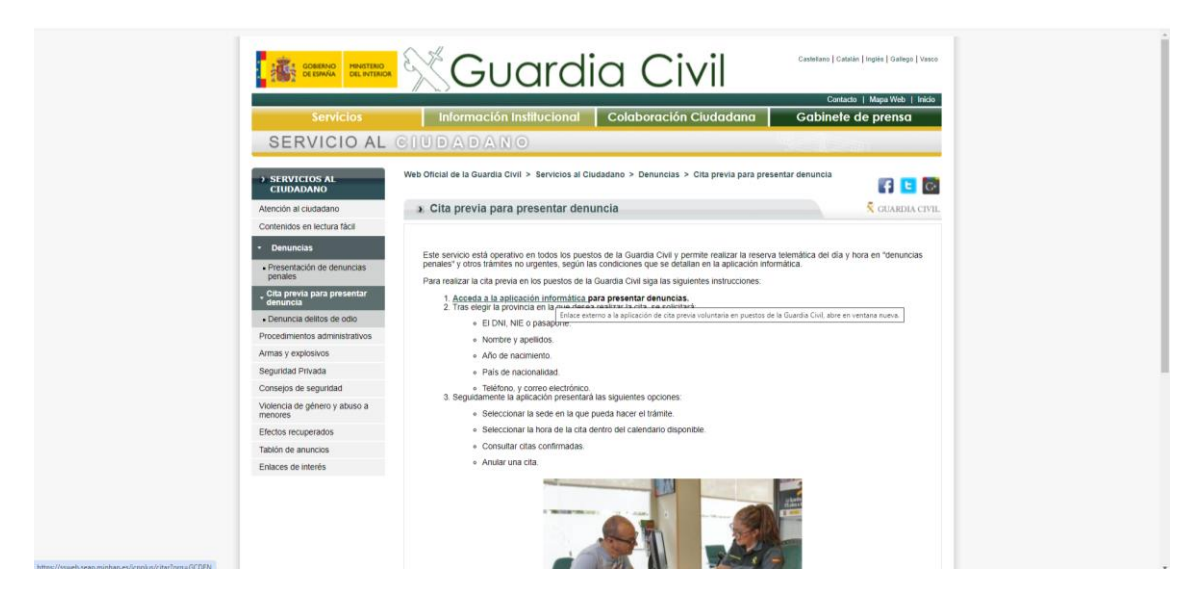

PASO 4: Pantalla de inicio del servicio de CITA PREVIA.

|         |                                   |        | 7.34.1 |
|---------|-----------------------------------|--------|--------|
| C       | CITA PREVIA DENUN                 | NCIAS  |        |
| Pi<br>D | ROVINCIAS Seleccion<br>ISPONIBLES | onar 💌 |        |
|         | Aceptar Volver                    |        |        |
| _       |                                   |        |        |
|         |                                   |        |        |
|         |                                   |        |        |
|         |                                   |        |        |
|         |                                   |        |        |
|         |                                   |        |        |

PASO 4: Elegir provincia en la que se vaya a presentar la denuncia.

| CONIENO<br>DE ESANA<br>DEL INTERIOR                           | ×                                                                                                    | CITA PREVIA<br>Dirección General de la Guardia Civil (Denur | ncias) |        |  |
|---------------------------------------------------------------|----------------------------------------------------------------------------------------------------|-------------------------------------------------------------|--------|--------|--|
|                                                               |                                                                                                    |                                                             |        | 7.34.1 |  |
| CITA PREVIA (<br>PROVINCIAS<br>DIBPONIBLES<br>Vergetar Vetwer | Selectorial<br>Selectorial<br>ACORINA<br>ALICANTE<br>ALICANTE<br>ALICANTE<br>ALICANTE<br>ALICANTE<br>ALICANTE<br>ALICANTE<br>ALICANTE<br>ALICANTE<br>ALICANTE<br>ALICANTE<br>BALEARES<br>BURGOS<br>CASTELLÓN<br>CIUDAD REAL<br>CÓRDOBA<br>CORRIGA<br>CASTELLÓN<br>CIUDAD REAL<br>CÓRDOBA<br>CORRIGA<br>CASTELLÓN<br>CIUDAD REAL<br>CÓRDOBA<br>CIUDAD ARAL<br>CORRIGAS |                                                             |        |        |  |
|                                                               |                                                                                                    |                                                             |        |        |  |
|                                                               |                                                                                                    |                                                             |        |        |  |

PASO 6: Elección del trámite y pulsar Aceptar.

| 0                                                      | CITA PREVIA<br>Dirección General de la Guardia Civil (Denuncias)                                                                                                    |
|--------------------------------------------------------|----------------------------------------------------------------------------------------------------|
|                                                        | 7341 CITA PREVIA DENUNCIAS PROVINCIAS CACERES                                                                                                    |
|                                                        | DISFONBLES<br>Selecciona trámite<br>TRAMITES DISFORMES<br>TRAMITE DENJINCIAS SEGURIDAD CIUDADANIA •<br>PRASEL, AURTO<br>SELECCIONADO                                                                                            |
|                                                        | Acceptant Volver                                                                                                    |
|                                                        |                                                                                                    |
| lizamos cookies propias y de terceros para mejorar nue | estros servicios SI continúa navegando, consideramos que acepta su uno Puede otiener más información, o bem conocer cimo cambar la configuración, en nuestra <b>política de uso de cookers</b> . 2005 3. 2010: 6 uno de cookers |

PASO 7: Lectura de información y consideraciones previas a la presentación de la denuncia y pulsar Entrar.

| 5. 🥐 – 5. M                                                                                      |                                                                                                    |
|--------------------------------------------------------------------------------------------------|----------------------------------------------------------------------------------------------------|
|                                                                                                  | CITA PREVIA<br>Dirección General de la Guardia Chel (Denuncias)                                                                                                    |
|                                                                                                  | CITA PREVIA DENUNCIAS                                                                                                    |
|                                                                                                  | INVANTE, DERVINCIOS ESCANDIDAD CEDISIDADAN NO DEDENTE de la marcia e talente a securitaria agorar de la segurariante comunitarizante No Dedente dura ha talente de la comunicación comuni a generativa.                                                                                                    |
|                                                                                                  | matter management uter a memory and warmen     memory and an analysis of a second second                   |
|                                                                                                  | Prez apliar la preventación de internota se recomenda acuada a la cla con el documento de interdinal (ME, DM o puesporte) y con la documentación dispontibil<br>relacionada con la demancia.<br>Los biende de las preza para la gentión con las bienenciones de Amas, ande inalizados a bande de su pripo eletera de cita preza<br>difectiones puestación envienenciasimas-populano/dat, preza bieni                                                                                                    |
|                                                                                                  | Recurstle gas simples films et demotio de personane en calegaier momento en un Parto de Alencoln de la Gaarda Civil para interporer la demotio, especialmente en<br>cano de UKDENDA.<br>Se indicita partaulisés pers ancler à la cla. To adebate, et forani figala publices métricas provery adervention.                                                                                                    |
|                                                                                                  | LEE ATENTIAMENTE<br>INFORMACIÓN INDER FEROTECIÓN DE ALTODI:<br>En cuentema se a presida e el finguemente (E) 2014/EN General de Potención de Ontra y la (an Opalena 30018 de Potención de Desta y General de Desta de<br>Deplana, a enterno que ta asian par en la finita anter en interposita de Potención de Ontra y la (an Opalena 30018 de Potención de Desta y<br>Deplana, a enterno que ta asian par en la finita anter en en acordan de la Sensence Con Contra y la (an Opalena 30018 de Potención de Desta y<br>Resolución de may y Tabulanza E Balan May La fondada de mante en es a aptistá de las balancias esta parte esta a a tento da<br>competencia de la Guada C.C. El de balana, parte encontra demotora de acorea, moltoxicol, aptende financia y posoción, ante Zaselo Mayor Guada C.O.L. que<br>Destande e financia en esta de las estas de las de acordas de acordas de |
|                                                                                                  | Allow comer nik zhowadni potr dno tane niho tanevalla potra ni prvedal y spreso ni dvedno, z tanik ni sporet ini<br>Profileze padrod ni prvedal jedno na nikola na prvedal y spreso ni dvedno, z tanik ni sporet ini                                                                                                    |
| licamos codives propias y de terceros para mejorar nuestros servicios Si continúa navegando, com | demons pe scala tu do Padre dinte niju Homolo, que concer clos cardar la conformación, en nortes política de uso de costes 1000 300 300 300 300 300 300 300 300 30                                                                                                    |

## NO HARÁ FALTA SOLICITAR CITA PREVIA SI SE TRATA DE LOS SIGUIENTES CASOS:

- Delitos donde haya habido violencia o intimidación contra las personas.
- Hechos relacionados con la Violencia de Género.
- Sucesos en los que el autor es, o pueda ser, reconocido o identificado por la víctima o testigos.
- Casos de desaparición de personas.
- Si la víctima es menor no emancipado o persona con discapacidad intelectual o psíquica.
- Si el delito se está cometiendo en ese momento, o se acaba de cometer.
- Si se ha producido en inmuebles con escalo, fractura de ventanas, puertas, paredes, etc.
- Aquellos casos que hayan requerido una actuación policial en el lugar de los hechos.

## PASO 8: Rellenar datos personales e ir siguiendo los pasos.

|                                          |                      | 7.34.1 |
|------------------------------------------|----------------------|--------|
| CITA PREVIA                              |                      |        |
| Tipo de documento                        | S SEGURIDAD GUDADANA |        |
| O NLE. O D.N.L                           | O PASAPORTE          |        |
|                                          |                      |        |
| * D.N.I.<br>Campo obligatorio            |                      |        |
| *Nombre y apellidos<br>Campo obligatorio |                      |        |
| *Año de nacimiento<br>Campe obtastero    | (3383)               |        |
| *Pais de nacionalidad                    | Seleccionar 🗸        |        |
| Campo obligatorio                        |                      |        |
| Aceptar Volve                            |                      |        |

\*\*\* Para agilizar la presentación de la denuncia se recomienda acudir a la cita con el documento de identidad (NIE, DNI o pasaporte) y con la documentación disponible relacionada con la denuncia